## MODE OF PAYMENT OF FEE

Payment made through <u>https://ecollect.jkbank.com/</u> portal accepted only

## Instructions for payment :-

1. Click Pay Fees button popped up on opening of https://jobs.iggdc.edu.in

- 2. Select Collection Type to "JOB FEE"
- 3. Enter advertisement No. as IGGDC/Estt./GD/118-26
- 4. Enter Advertisement Date as 06-10-2023
- 5. Select post applied for as Registrar
- 6. Enter your name, parentage, DOB, Address at desired text boxes.
- 7. Select DEPARTMENT field
- 8. Enter 500 as an amount to be paid
- 9. Fill other required information and click submit for payment
- 10. Save receipt for uploading during filling up of an online
- application form (http://jobs.iggdcj.edu.in)

For Only Technical Assistant call 9419135615